Pascal Coin简称: PASC, 是一款完全原创的加密货币,带有开创性的新技术Safe box。它是第一个破解每秒100笔交易障碍的加密货币, PascalCoin的架构在第二层协议形式的大规模智能合约方面,具有一定独创性。用Pascal语言编写,具有防双花机制,非ICO,无预挖。其运行机制类似银行账户,钱包地址简短、容易记忆。

一、PASC挖矿简易教程

Pascal Coin,简称: PASC,是一款完全原创的加密货币,带有开创性的新技术Sa febox。它是第一个破解每秒100笔交易障碍的加密货币,PascalCoin的架构在第二层协议形式的大规模智能合约方面,具有一定独创性。用Pascal语言编写,具有防双花机制,非ICO,无预挖。其运行机制类似银行账户,钱包地址简短、容易记忆。

PASC可以通过显卡矿机和ASIC矿机进行挖矿,目前支持N卡和A卡,ASIC矿机。

挖矿简易教程如下:

PASC官方信息:

【官网链接】: https://www.pascalcoin.org/

【Bitcointalk链接】:https://bitcointalk.org/index.php?topic=1583719.0

钱包获取办法:

【交易所】: Poloniex

【官方钱包】: https://www.pascwallet.com (需要付费购买钱包地址)

注意:Poloniex网站提供钱包地址的同时,还提供了Payload,作用类似付款ID, 在挖矿软件设置时与本地钱包设置有不同

挖矿软件获取办法:

□ F2Pool版本

【百度网盘下载链接】

【Mega云盘下载链接】

□ 开发者原版:

【Claymore原版下载链接】

命令行(挖矿参数):

【Claymore】: EthDcrMiner64.exe -epool eth.f2pool.com:8008 -ewal 钱包地址 -eworker 矿工号 -epsw x -dpool stratum+tcp://pasc.f2pool.com:15555 -dwal 钱包地址.Payload.矿工号 -dpsw x -mode 0 -dcoin pasc -dcri 20

【ASIC矿机】Pool URL: stratum+tcp://pasc.f2pool.com:15555

Worker: 钱包地址.Payload.矿工名

查看收益方法:在鱼池官网:https://www.f2pool.com,右上角点击搜索图标,输入 钱包地址.Payload,点击 查看,即可监控矿机、查看账户收益。

区块浏览器:http://explorer.pascalcoin.org/

二、PASC钱包

1. 官方钱包: PASC的官方钱包使用比较复杂,需要使用PASC购买账号才能开通钱 包,具体方法详见: https://blog.csdn.net/yonneye/article/details/78959721 。

2. 交易所: Poloniex(推荐): https://poloniex.com/exchange#btc\_pasc

注意:Poloniex网站提供钱包地址的同时,还提供了Payload,作用类似付款ID, 在挖矿软件设置时与本地钱包设置有不同。

Poloniex的PASC钱包地址和Payload获取方法如下图:

三、显卡矿机的PASC挖矿设置方法

获取挖矿软件

□开发者原版:

【Claymore原版下载链接】

Linux矿机,可通过原版链接下载Linux版本挖矿软件。

挖矿参数设置

下载挖矿软件,解压缩后,找到 start 文件,如下图所示。

右键点击 start 文件,选择编辑,打开之后,填写如下命令行:

ETH+PASC双挖: EthDcrMiner64.exe -epool eth.f2pool.com:8008 -ewal 钱包地址 -eworker 矿工号 -epsw x -dpool stratum+tcp://pasc.f2pool.com:15555 -dwal 钱包地址.Payload.矿工号 -dpsw x -mode 0 -dcoin pasc -dcri 20

ETC+PASC双挖: EthDcrMiner64.exe -epool etc.f2pool.com:8118 -ewal 钱包地址 -eworker 矿工号 -epsw x -dpool stratum+tcp://pasc.f2pool.com:15555 -dwal 钱包地址.Payload.矿工号 -dpsw x -mode 0 -dcoin pasc -dcri 20

其中,各项参数的含义如下: □ EthDcrMiner64.exe 调用相同文件内,文件名为 EthDcrMiner64.exe 的程序。如果需要调用其他名称的程序,把 EthDcrMiner64.exe 替换成目标程序的名称即可。

epool 填写ETH或ETC的矿池信息,鱼池的ETH矿池地址为:eth.f2pool.com:8008, ETC矿池地址为:etc.f2pool.com:8118

ewal 填写你的ETH或ETC钱包地址

eworker 填写你矿工号,矿工号用于区分机器,方便设备监控和维修,矿工号由矿 工自定义即可

Depsw 密码,随机填写即可

dpool 双挖币种的矿池地址,双挖PASC时,默认矿池地址:stratum+tcp://pasc. f2pool.com:15555 dwal 填写双挖币种的钱包地址和矿工号,钱包地址、payload和矿工号之间,使用 英文句号 . 隔开dpsw 密码,随机填写即可

mode 挖矿模式, -mode 0 为双挖模式, -mode 1 为单挖ETH(或ETC)模式

dcoin 填写双挖币种或双挖币种使用的算法,此处填写 pasc 算法

dcri 填写给双挖币种分配矿机性能的比例,分配比例20%左右比较适宜

【特别注意】:使用P网的充值地址时,填写地址需要添加payload,格式为:钱包地址.Payload.矿工号。如果使用本地钱包,payload部分填写为0。

核实矿池地址和端口无误,修改填写正确的钱包地址和矿工号后,保存并退出 start 文件,参数设置完毕(如下图所示)。直接运行 start 文件,即可开始挖矿。

四、ASIC矿机的PASC挖矿设置方法

目前,已有支持PASC挖矿的ASIC矿机上线,矿工可以通过设置ASIC矿机进行挖矿。

ASIC矿机的设置方法,大同小异。基本上分为两步:1)查机器IP,2)通过IP访问矿机后台,修改挖矿参数,进行挖矿,下面,以某矿机为例,进行简单介绍。

查IP

将白卡机器连通网络,接通电源后,从路由器或者矿机自带的IP搜索软件(https://pan.baidu.com/s/1i7KB3b03u2IcoCqZmHGrIA)查找到机器对应的IP。

更详细的IP查找方法,请参考https://www.f2pool.com/help/startmining/btc/shenma-m3。

确认矿机IP后,从浏览器中输入矿机IP,跳转到如下界面:

修改挖矿参数

在上述界面中,输入密码,跳转到如下界面:

点击 Miner 进入矿池设置界面:将对应的矿池信息、算法和钱包地址等相关信息填写完毕,优先级设置为最高:0,点击 save pools,即开始挖矿。

相关信息设置如下: Pool URL: stratum+tcp://pasc.f2pool.com:15555

algo : pascal

user: 钱包地址.Payload.矿工名(无payload的,设置为0)

priority: 0

五、矿机监控及收益查询方法

访问鱼池官网:https://www.f2pool.com,右上角点击搜索图标,输入挖矿软件中设置的 PASC钱包地址.Payload,点击 查看

,即可查看矿机运行状态和收益情况。